# 17

# **Wire Service Reconciliation**

Wire Service Reconciliation verifies that you are either paying the correct amount of money to or receiving the correct amount of money from the wire services to which you subscribe. Automatic and manual reconciliation allow you to compare the data on your monthly Combined Report to the orders in FTD Mercury.

Regardless of whether you use Automatic Reconciliation or Manual Reconciliation, you have three main options when reconciling your statement:

| Option    | When to Use                                                                                                    |
|-----------|----------------------------------------------------------------------------------------------------|
| Reconcile | If you want to match an order on your Combined Report to one in your Message Log<br>because all of the order information matches between these two sources. |
| Dispute   | If you have been billed for the wrong amount or billed in error and wish to create an ADJustment Message (see ADJustment Report Message on page 4–38).      |
| Unmatch   | Clears the reconciled or disputed status.                                                                                                    |

#### Table 17-1: Reconciliation Options

# **Automatic Reconciliation**

Automatic Reconciliation compares the data on your Combined Report disk to the data in FTD Mercury. If you do not receive your Combined Report on disk, call Member Services at 1-800-788-9000 to request a monthly shipment of the disk along with your printed statement. You can also view your statement online at www.ftdi.com.

When loading the Combined Report file from disk, FTD Mercury compares the orders from the disk to the orders on your system and reconciles all orders that match automatically. Orders may not match for several reasons—for example, different order amounts, recipient names, or delivery dates. You can then work from that screen to reconcile or dispute the remaining orders manually.

You cannot automatically reconcile data in your system that is dated more than three months prior to the statement date for that month's statement. However, you can use Manual Reconciliation to reconcile those orders.

To reconcile previous batches, use the Auto Reconciliation History command on the Wire Reconciliation menu.

NOTE

## **Automatically Reconciling Data**

#### TASK To automatically reconcile data:

- 1 On the Wire Reconciliation menu, click Load Wire Reconciliation.
- 2 From the **Statement Date** list, click the arrow to display a calendar and select the date displayed on the printed Combined Report.
- 3 From the Wire Service list, select FTD.
- 4 Insert the Combined Report disk into your floppy disk drive.
- 5 In the **File Name** field, click the search button, select the **A:** drive in the drop-down menu, and navigate to the appropriate Combined Report statement file on the disk.

File names are in the format: shopcodecb.xxx, where xxx is the 3-letter abbreviation for the month represented in the Combined Report. For example, if your shop code is 90-0034AA, and this is the Combined Report for the month of September, the file you are searching for is named 900034cb.sep.

6 Click Load. The Match Reconciliation window opens and fills in with the orders from your Combined Report displayed in the bottom box, and the Mercury orders in your Message Log in the top box.

When you click on an order in the bottom box, the matching order in your Message Log is highlighted in the top box so you may compare. Orders with matching information are reconciled automatically and appear in green in the bottom box. If you want to see details about the order, double-click on a line in the top box to view the order in full detail.

# TIP Keep the following in mind: » You may double-click on a line in the top box to view the order in full detail.

- » Use the totals sections to help you balance your books with your Combined Report. Note that the dollar amount displayed in the "Disputed" column is the dollar amount of the disputed transactions in the list (not the actual disputed amount created through ADJustment messages).
- 7 If no match was found, nothing is highlighted in the upper box. Under that circumstance, you may either:
  - » Find the order in the top box you believe should match and click **Reconcile** or **Dispute**.
  - » If you are unable to find anything in the top box that should match, click **Reconcile**. This creates a synthetic order with a status of **Exception** in your Message Log. Under that circumstance, the synthetic order remains in your Message Log until it is reconciled during your automatic reconciliation session next month.
- 8 Click Save when you have finished reconciling orders.
- 9 Remove the disk from the floppy disk drive.

### **Auto Reconciliation History Window**

The Auto Reconciliation History window allows you to access batches you have loaded onto your system from previous automatic wire reconciliation sessions. Using the auto wire reconciliation history feature of your FTD Mercury system saves you valuable time, as you may return to and edit any previously loaded batches.

**NOTE** It is not recommended that you load the data for each statement from your Combined Report diskette into your system more than once.

Highlight the statement you wish to edit in the list, and click Edit.

| Statement Date | <b>Reconcile Date</b> | Wire Service | * |
|----------------|-----------------------|--------------|---|
| 03/14/2005     | 03/14/2005            | FTD          |   |
| 02/12/2005     | 02/12/2005            | FTD          |   |
| 02/12/2005     | 02/12/2005            | FTD          | 1 |
| 01/17/2005     | 01/17/2005            | FTD          | 1 |
| 01/17/2005     | 01/17/2005            | FTD          | 1 |
| 01/17/2005     | 01/17/2005            | FTD          | ] |
| 12/14/2004     | 12/14/2004            | FTD          | 1 |
| 12/14/2004     | 12/14/2004            | FTD          | 1 |
| 12/14/2004     | 12/14/2004            | FTD          | 1 |
| 12/14/2004     | 12/14/2004            | FTD          | 1 |
| 11/13/2004     | 11/13/2004            | FTD          | 1 |
| 10/13/2004     | 10/13/2004            | FTD          | ] |
| 09/07/2004     | 09/07/2004            | FTD          | 1 |
| 08/05/2004     | 08/05/2004            | FTD          | 1 |
| 07/14/2004     | 07/14/2004            | FTD          |   |
| 06/30/2004     | 07/14/2004            | FTD          | 1 |
| 06/14/2004     | 06/14/2004            | FTD          |   |
| 06/14/2004     | 06/14/2004            | FTD          | • |
|                |                       |              |   |

Figure 17-1: Auto Reconciliation History Window

#### Load Reconciliation File Window

The Load Reconciliation File window allows you to load data from your Combined Report so you can complete the automatic wire reconciliation process. FTD recommends you load data from each statement into FTD Mercury only once. Contact Member Services at 1-800-788-9000 for more information on automatic wire reconciliation.

| Load Reconciliation | ı File       | × |
|---------------------|--------------|---|
|                     |              |   |
| Statement Date:     | 4 /14/2008   | ] |
| Wire Service:       | FTD          | ] |
| File Name:          | 900034cb.mar |   |
|                     | Load Escape  |   |

#### **Match Reconciliation Window**

The Match Reconciliation window allows you to compare the data in your Message Log to the data on the Combined Report during the automatic reconciliation process. You may also designate a status of "reconcile" or "dispute" to each order. Please remember that data in your system older than three months prior to the statement date will not be listed in your top text box (which

Figure 17-2: Load Reconciliation File Window

contains the Mercury orders in your Message Log). In order to perform an automatic wire reconciliation, you must first load the diskette data into your system. Or, you may use the data from previous batches.

NOTE

Wire Service Reconciliation only includes billable orders. Orders from Flowers All Hours, Flowers Online, as well as voided and cancelled orders do not appear in Wire Service Reconciliation.

| Incoming | Reconciled<br>\$ 8787.68 | Disputed<br>\$ 0.00 | Not Reconcile<br>\$ 2153.8 | d<br>2 Outgoing | Reconciled<br>\$ 1654.4 | Disputed<br>5 \$ 0. | Not Recond<br>00 \$ 1202 | iled<br>90 |   |
|----------|--------------------------|---------------------|----------------------------|-----------------|-------------------------|---------------------|--------------------------|------------|---|
| Туре     | Delivery Date            | Message Dat         | Recipient                  | Mercury #       | Florist                 | Amount              | Status                   | Reconciled | F |
| FTD IN   | 02/14/05                 | 01/26/05            | KELLIE RAS                 | M0974I-4926     | 90-8400AD               | 38.99               | Received                 | Reconciled | 1 |
| FTD IN   | 02/01/05                 | 01/28/05            | TERRY SHAPIR               | M6119Z-4941     | 90-8400AC               | 38.99               | Received                 | Reconciled |   |
| FTD IN   | 02/07/05                 | 02/05/05            | MARY ROBERT                | 01529D-4990     | 90-8400AD               | 39.99               | Received                 | Reconciled | 1 |
| FTD IN   | 02/05/05                 | 02/05/05            | SARA DAVIS                 | O2856Q-4971     | 04-0667AA               | 35.99               | Received                 | Reconciled | 1 |
| FTD IN   | 02/14/05                 | 02/06/05            | ANGELA ST HE               | O3392X-4973     | 90-8400AC               | 79.99               | Received                 | Reconciled | 1 |
| FTD IN   | 02/07/05                 | 02/07/05            | PAUL JONES                 | O3493E-4974     | 90-8400AA               | 64.99               | Received                 | Reconciled | 1 |
| FTD OUT  | 02/14/05                 | 02/07/05            | ANDY CARNES                | 035421-3119     | 60-8786AA               | 41.99               | CAN Pending              | Reconciled | 1 |
| FTD IN   | 02/09/05                 | 02/07/05            | STEPHEN SYLV               | O3749Q-4975     | 90-8400AD               | 69.99               | ASK Received             | Reconciled | 1 |
| FTD IN   | 02/14/05                 | 02/07/05            | RACHEL VIERA               | O4903G-4976     | 90-8400AD               | 34.99               | Received                 | Reconciled | 1 |
| FTD IN   | 02/11/05                 | 02/07/05            | ELSIE DAK                  | O5161D-4997     | 23-2322AA               | 30.00               | Received                 | Reconciled | 1 |
| ETD IN   | 02/11/05                 | 02/08/05            | SUNIDAR NEER               | 06491R-4979     | 90-8400AA               | 79.99               | ASK Received             | Reconciled | 1 |

#### Figure 17-3: Match Reconciliation Window

| Incoming [ | Reconciled<br>\$ 8777.68 | Disputed Not<br>\$ 0.00 | Reconciled<br>\$ 29.00 | Reco<br>Outgoing \$1 | nciled<br>1654.45 | Disputed Not Reconcil<br>\$ 0.00 \$ 0.1 | ed<br>00  |
|------------|--------------------------|-------------------------|------------------------|----------------------|-------------------|-----------------------------------------|-----------|
| Туре       | Delivery Date            | Message Date            | Recipient              | Mercury #            | Florist           | Amount                                  | Reconcile |
| FTD IN     | 02/05/05                 | 02/05/05                | DAV                    | O2856Q-4971          | 04-0667           | 35.99                                   |           |
| FTD IN     | 02/16/05                 | 02/15/05                | Voi                    | S3381M-5094          | 04-2218           | 50.00                                   | Dispute   |
| FTD OUT    | 02/04/05                 | 02/04/05                | REY                    | N9123Y-3112          | 40-1331           | 50.00                                   |           |
| FTD OUT    | 02/10/05                 | 02/09/05                | ANT                    | P2131K-3118          | 40-2016           | 45.00                                   | Unmatch   |
| FTD OUT    | 02/12/05                 | 02/10/05                | MAR                    | P3154T-3119          | 40-7908           | 35.00                                   |           |
| FTD OUT    | 02/14/05                 | 02/12/05                | SCH                    | Q8631R-3125          | 44-0059           | 45.00                                   |           |
| FTD OUT    | 02/04/05                 | 02/04/05                | HIC                    | N9316K-3113          | 46-4644           | 105.00                                  |           |
| FTD OUT    | 02/09/05                 | 02/08/05                | SMI                    | O3981C-3117          | 52-3902           | 40.00                                   |           |
| FTD OUT    | 02/18/05                 | 02/15/05                | MOL                    | S3292L-3130          | 53-2242           | 50.00                                   |           |
| FTD OUT    | 02/08/05                 | 02/08/05                | SAV                    | O8308L-3116          | 54-0237           | 70.00                                   |           |
|            | 02/03/05                 | 02/10/05                | CRI                    | P6537M-3520          | 54-0997           | 50.00                                   | -1        |

# **Manual Reconciliation**

Manual wire reconciliation is an alternative to automatic reconciliation if you do not receive a monthly Combined Report disk. Perform Manual Reconciliation each month when you receive your Combined Report, comparing the data in your system to the orders shown on your printed Combined Report.

#### TASK To manually reconcile orders:

- 1 On the **Wire Reconciliation** menu, click **Manual Wire Reconciliation**.
- 2 In the **From Date** field, click the arrow to display a calendar. With your mouse, choose the date from which you want to begin the list of orders in your Message Log.
- 3 In the **To Date** field, click the arrow to display a calendar. With your mouse, choose the date at which you wish to end the list of orders in your Message Log.
- 4 In the **Wire Service** field, click the arrow and select from the list the wire service for which you want to reconcile orders.
- 5 In the **Store Name** field, select the store that you are reconciling or select **All Stores**.

- 6 Click Filter. The system only displays orders for the given wire service and the given date range.
- 7 Once the list of orders appears in the **Manual Reconciliation** window, highlight each order and click **Reconcile**, **Dispute**, or **Unmatch**. Or, click in the appropriate column so an **X** appears.
- 8 Click Save when you have finished reconciling orders.

#### **Manual Reconciliation Window**

The **Manual Reconciliation** window will allow you to reconcile orders in your system if you are unable to perform an automatic wire reconciliation because your diskette is damaged, did not arrive, etc. Wire reconciliation in general verifies that you are either paying the correct amount of money or receiving the correct amount of money from the wire service. You will need to compare the data in your system to the orders shown on your Combined Report. A printed copy of your Combined Report is sent to you monthly, at no charge. Perform this procedure each month when you receive your Combined Report.

| Туре  | Delivery Dat | Message Da | Recipient    | Mercury #   | Florist   | Amount | Status   | Reconciled | Disputed |
|-------|--------------|------------|--------------|-------------|-----------|--------|----------|------------|----------|
| DIN   | 02/13/08     | 03/11/08   | Tess Mitchel | A2923U-0207 | 90-0001EE | 85.00  | Received |            |          |
| DIN   | 02/13/08     | 03/11/08   | Terry Jones  | A2923V-0208 | 90-0001EE | 110.00 | Received |            |          |
| DIN   | 02/22/08     | 03/11/08   | Jane Smithe  | A2933L-0209 | 90-0001EE | 65.00  | Received |            |          |
| D OUT | 03/17/08     | 03/17/08   | Jon Hart     | A9341E-8741 | 90-9085JW | 75.00  | Phoned   |            |          |
| D OUT | 03/27/08     | 03/27/08   | ELYSE DAK    | A3015F-0180 | 90-9085AF | 59.99  | Sent     |            |          |
| DIN   | 03/27/08     | 03/27/08   | Betsy Butter | A3412J-0907 | 90-9085AF | 69.99  | Phoned   |            |          |
| ID IN | 03/27/08     | 03/27/08   | Betsy Butter | A4201G-1185 | 90-9085AF | 69.99  | Phoned   |            |          |
|       |              |            |              |             |           |        |          |            |          |

#### Figure 17-4: Manual Wire Reconciliation Window

#### **Manual Wire Reconciliation Filter Window**

The **Manual Wire Reconciliation Filter** window allows you to filter what is displayed in the **Manual Reconciliation** window. You can filter by a date range, wire service, or store.

| Manual Wire Recon | ciliation Filter 🛛 🛛 🛛 |
|-------------------|------------------------|
| From Date:        | 2 / 1 /2008            |
| To Date:          | 4 / 3 /2008            |
| Wire Service:     | FTD                    |
| Store Name:       | All Stores             |
|                   |                        |
| Filter            |                        |

Figure 17-5: Manual Wire Reconciliation Filter Window

#### **Reconcile Detail Window**

This window displays detail information from the reconciliation items in your Combined Report data. The information in this window is read only and cannot be changed.

For information on a particular field in this window, right click on that particular field.

## **Editing Previous Wire Reconciliation Batches**

Using the Auto Reconciliation History feature of FTD Mercury saves you valuable time, as you may return to any previously loaded batch to reconcile or dispute orders.

CAUTION It is not recommended that you load the data for each statement from your Combined Report disk into your system more than once.

TASK To reconcile wire orders from batches you have loaded on your system from previous Combined Report statement files:

- 1 On the Wire Reconciliation menu, click Auto Reconciliation History.
- 2 When the **Auto Reconciliation History** window opens, it displays the statement files. Select the statement you want to edit in the list and click **Edit**.
- 3 Once the **Match Reconciliation** window opens, follow the automatic wire reconciliation process as you normally would. See Automatic Reconciliation on page 17–1 for detailed procedures.
- 4